MANUAL DE USUARIO

MÓDULO DE FRACCIONAMIENTO DE DEUDAS TRIBUTARIAS

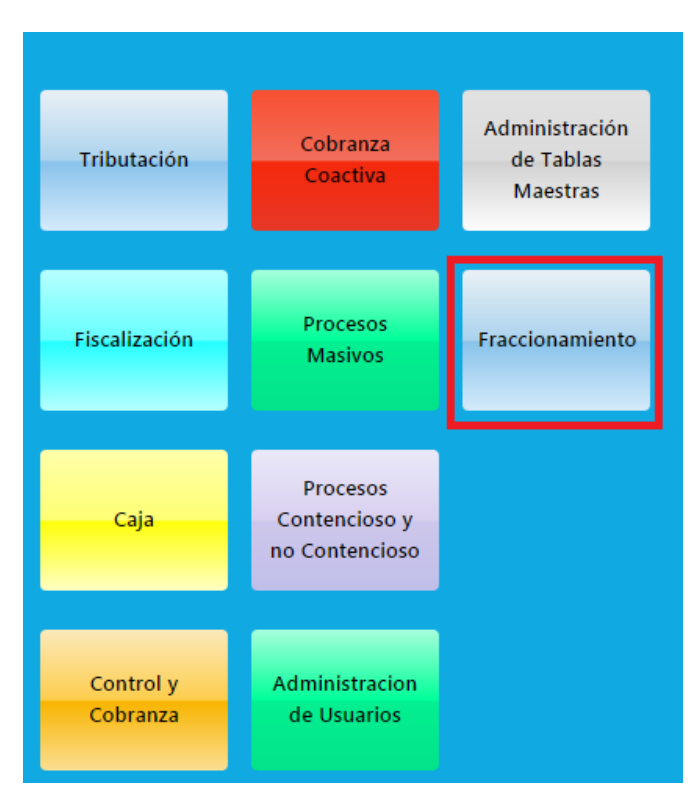

Para ingresar al módulo dar clic en el botón fraccionamiento

Que nos cargará las siguientes opciones, que describiremos en los siguientes puntos

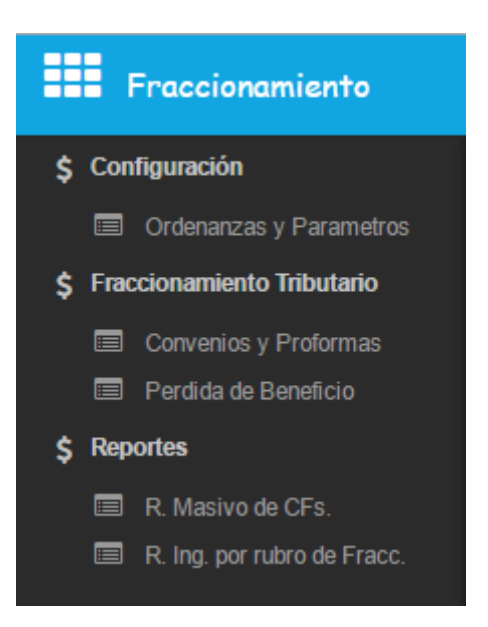

# 1. Ordenanzas y parámetros

Al hacer clic en el menú "Ordenanzas y parámetros" nos abrirá la siguiente pantalla que nos permite hacer búsquedas de ordenanzas vigentes y no vigentes (*cada ordenanza está ligada a sus parámetros de fraccionamiento respectivos*).

| Fraccionamiento               | =                |                |                  |       | 23/07/2    | 016 11:41:29 | Bienvenido,<br>Administrador | Usuario 🗡 |  |  |  |
|-------------------------------|------------------|----------------|------------------|-------|------------|--------------|------------------------------|-----------|--|--|--|
| \$ Configuración              | Ordenanzas       |                |                  |       |            |              |                              |           |  |  |  |
| Ordenanzas y Parametros       |                  |                |                  |       |            |              |                              |           |  |  |  |
| \$ Fraccionamiento Tributario | Nro. Ordenanza   | Nro. Ordenanza |                  |       |            |              |                              |           |  |  |  |
| Convenios y Proformas         | Desde            |                | Hasta            |       |            |              |                              |           |  |  |  |
| Perdida de Beneficio          | ළ Buscar         |                |                  |       |            |              |                              |           |  |  |  |
| \$ Reportes                   | ltem             | Cod. Ordenanza | Número Ordenanza | Fecha | porcentaje | Usuario      | Estado                       | Modificar |  |  |  |
| R. Masivo de CFs.             | No existen datos |                |                  |       |            |              |                              |           |  |  |  |
| R. Ing. por rubro de Fracc.   |                  |                |                  |       |            |              |                              |           |  |  |  |

### 1.1 agregar nueva ordenanza

Para agregar una nueva ordenanza y sus parámetros le damos clic en nos cargara la siguiente pantalla

| Fraccionamiento                                                                                                    | =                                                                                                    |               | 23/07/2016 17:46:03               | Bienvenido,<br>Administrador I | Jsuario 🗡 |
|----------------------------------------------------------------------------------------------------|----------------------------------------------------------------------------------------------------|---------------|-----------------------------------|--------------------------------|-----------|
| \$ Configuración                                                                                                    | Ordenanzas / Parametros de Fraccionamiento                                                                                                    |               |                                   |                                |           |
| <ul> <li>Ordenanzas y Parametros</li> <li>\$ Fraccionamiento Tributario</li> <li>Convenios y Proformas</li> <li>Deretida de Depeñcia</li> </ul> | ORDENANZA DE APROVACIÓN Tipo Documento ::  Número Documento ::                                                                                                    |               | Fecha                             |                                |           |
| C Reportes  R Ing. por rubro de Fracc.                                                                                                    | 1. MONTO MINIMO DE CUOTA INICIAL<br>% del Importe Fracc.<br>2. MONTO MINIMO DE CUOTAS<br>Monto Determinado (S/)<br>3. GARITDAD MAXIMA DE CUOTAS<br>Cart. Max. Cuotas<br>4. NRO. CUOTAS PRAR PERPIDA DE BENEFICIO<br>Nro. Cuotas                                                                                                    | A V           |                                   |                                |           |
|                                                                                                    | 5. TASA DE INTERES FRACCIONARIO Porcentaje Porcentaje Concepto Tributario No existen datos Vigente: Concepto Tributario No existen datos Concepto Tributario Concepto Tributario Concepto | Periodo Desde | TIM Mensual Vigente Periodo Hasta | Editar                         | Eliminar  |

Donde llenamos todos campos, el punto "6. Conceptos Tributarios a Fraccionamiento", se refiere a los conceptos tributarios que serán objeto de fraccionamiento dentro de la vigencia de esta ordenanza, de no llenar esta tabla se asumirán que todos los conceptos tributarios pueden ser objeto de fraccionamiento, de lo contrario se fraccionaran solo los conceptos guardados en esta tabla, que también ofrece tres opciones

# 1.1.1 Incluir Concepto(restricción)

Darle clic en y se nos abrirá la siguiente ventana emergente

| Concepto | s Tributarios  |           |                  | × |
|----------|----------------|-----------|------------------|---|
| Concepto | ::Seleccione:: | •         | HastaSeleccione: | • |
| Desde    |                | ★ Guardar | x Cancelar       |   |

Seleccionamos el concepto Tributario y el periodo "Desde", "Hasta" y le damos clic en guardar

# 1.1.2 Modificar y/o Eliminar Restricción

Para ellos usaremos los botones resaltados con rojo a la derecha

| Fraccionamiento                                                                                                    | =                                                                                               |                       | 23/07/2016 18:02:00                    | Bienvenido,<br>Administrador | Usuario 🗡 |
|----------------------------------------------------------------------------------------------------|-------------------------------------------------------------------------------------------------|-----------------------|----------------------------------------|------------------------------|-----------|
| \$ Configuración                                                                                                    | Ordenanzas / Parametros de Fraccionamiento                                                      |                       |                                        |                              |           |
| <ul> <li>Ordenanzas y Parametros</li> <li>\$ Fraccionamiento Tributario</li> <li>Convenios y Proformas</li> <li>Pertiria de Beneficio</li> </ul> | ORDENANZA DE APROVACIÓN Tipo Documento 1 Número Documento 1 Número Documento 1                  | to 125-01-2015        | Fecha 06/07                            | /2016                        | ]         |
| \$ Reportes<br>R. Masivo de CFa.<br>R. Ing. por rubro de Fracc.                                                                                  | I. MONTO MINIMO DE CUOTA INCIAL    de del Importe Frace.  D  D  D  D  D  D  D  D  D  D  D  D  D | () 10 🔿               |                                        |                              |           |
|                                                                                                    | 5. TASA DE INTERES FRACCIONARIO Porcentaje 00 0 0 0 0 0 0 0 0 0 0 0 0 0 0 0 0 0                 | al Periodo Desde 2014 | TIM Mensual Vigente Periodo Hasta 2016 | Editar                       | Eliminar  |

### 1.2 modificar una ordenanza

Buscamos la ordenanza por el número de ordenanza o poniendo un rango de fechas y le damos clic en el botón modificar

| Fraccionamiento                                                                                                |            |                                           |                |                  |       |            | /2016 11:42:16 | Bienvenido,<br>Administrado | r Usuario 🗡 |  |
|----------------------------------------------------------------------------------------------------|------------|-------------------------------------------|----------------|------------------|-------|------------|----------------|-----------------------------|-------------|--|
| \$ Configuración                                                                                               | Ordenanzas |                                           |                |                  |       |            |                |                             |             |  |
| Ordenanzas y Parametros                                                                                        |            |                                           |                |                  |       |            |                |                             |             |  |
| <ul> <li>\$ Fraccionamiento Tributario</li> <li>Convenios y Proformas</li> <li>Perdida de Beneficio</li> </ul> | Nro. O     | Nro. Ordenanza 125-01-2019<br>Desde Hasta |                |                  |       |            |                |                             |             |  |
| \$ Reportes                                                                                                    | Ľ          | ltem                                      | Cod. Ordenanza | Número Ordenanza | Fecha | porcentaje | Usuario        | Estado                      | Modificar   |  |
| <ul> <li>R. Masivo de CFs.</li> <li>R. Ing. por rubro de Fracc.</li> </ul>                                     | 1          | 1                                         | 1              | 125-01-2015      |       | 0          | usuario 1      | Vigente                     | 1           |  |

Y nos cargara la imagen mostrada en el punto 1.1.2 donde podremos hacer las modificaciones

# 2. Convenios y proformas

Este menú nos permite la administración y generación de convenios y proformas de fraccionamiento, en su primera pantalla no muestra lo siguiente

#### Sistema de Recaudación Tributaria Municipal - Perú | srtm.peru@gmail.com

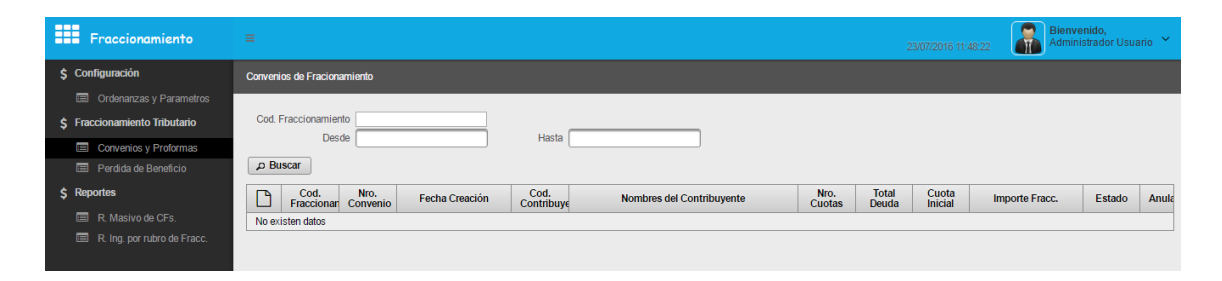

Que nos permite buscar los convenios de fraccionamiento

#### 2.1 Nuevo Convenio o Proforma

Para ellos le damos clic en 🛄 que nos abrirá la siguiente pantalla

| Fraccionamiento               | E 2307/2016 11:55 50                                                  |
|-------------------------------|-----------------------------------------------------------------------|
| \$ Configuración              | Conversios de Fraccionamiento / Generación de Conventos y/o Proformas |
| Ordenanzas y Parametros       |                                                                       |
| \$ Fraccionamiento Tributario | Contribuyente                                                         |
| Convenios y Proformas         | E Estado de Cuenta                                                    |
| Perdida de Beneficio          | 0 - 0 de 0 - Página: 1/1 (4 <4 >> >> 8 V                              |
| \$ Reportes                   | Periodo Tributo Cod. Predio Cuota Insoluto Ajuste Interes Saldo       |
| R. Masivo de CFs.             | No se encontro información para esta busqueda                         |
| R. Ing. por rubro de Fracc.   | 0 - 0 de 0 - Página: 1/1 🛛 🕫 💌 🔻                                      |
|                               | Características del Fraccionamiento                                   |
|                               | Monto de la Deuda (S/.) Cuota Inicial (S/.)                           |
|                               | Monto Aprox. Cuotas                                                   |
|                               | Parametros de Fraccionamiento                                         |
|                               | % del Importe Fracc. Monto Min. Cuota Ini. (S/)                       |
|                               | Numero máximo de Cuotas Monto Min. Cuotas (S/)                        |
|                               | Tipo Formato                                                          |
|                               | O Proforma O Convenio                                                 |
|                               | Generar                                                               |

Donde primeramente tenemos que buscar a un contribuyente dando clic en que se nos habiliten opciones, al hacer clic en el botón buscar se nos abrirá la siguiente ventana emergente

| Fraccionamiento               |                                                                         |         | Bienvenido,<br>Administrador Usuario 🗡 |
|-------------------------------|-------------------------------------------------------------------------|---------|----------------------------------------|
| \$ Configuración              |                                                                         |         |                                        |
| Ordenanzas y Parametros       |                                                                         |         |                                        |
| \$ Fraccionamiento Tributario | Contribuyente                                                           |         |                                        |
| Convenios y Proformas         |                                                                         |         |                                        |
| Perdida de Beneficio          | Buscar persona 🗶                                                        |         |                                        |
| \$ Reportes                   | Periodo                                                                 | Interes | Saldo                                  |
| R. Masivo de CFs.             | No se en:   Cod. Persona                                                |         |                                        |
| R. Ing. por rubro de Fracc.   | Apellidos y nombres Paterno Materno Nombres                             |         |                                        |
|                               | Caracterist. ORazón social                                              |         |                                        |
|                               | Monto Ap                                                                |         |                                        |
|                               | Parametro: PBuscar × Cancelar                                           |         |                                        |
|                               | % de 0 - 0 de 0 - Página: 1/1 🔢 🔫 🕨 🔎 👘 🚺 🔻 🔻                           |         |                                        |
|                               | ID Tipo de documento Nº de documento Apellidos y Nombres - Razón social |         |                                        |
|                               | No existen datos                                                        |         |                                        |
|                               |                                                                         |         |                                        |
|                               | Generar 🗋                                                               |         |                                        |

Donde podremos buscar a un contribuyente bajo diferentes criterios, los resultados se nos mostraran en la tabla de la ventana emergente, seleccionamos el contribuyente y se nos habilitara el botón "Estado de Cuenta"

#### Sistema de Recaudación Tributaria Municipal - Perú | srtm.peru@gmail.com

| Fraccionamiento               | <b>≡</b>                                                             | 23/07/2016 12:03:07 | Bienvenido,<br>Administrador Usuario 🗡 |
|-------------------------------|----------------------------------------------------------------------|---------------------|----------------------------------------|
| \$ Configuración              | Convenios de Fraccionamiento / Generación de Convenios y/o Proformas |                     |                                        |
| Ordenanzas y Parametros       |                                                                      |                     |                                        |
| \$ Fraccionamiento Tributario | Contribuyente 88-Gomes Salas Pedro Daniel                            |                     |                                        |
| Convenios y Proformas         | Estado de Cuenta                                                     |                     |                                        |
| Perdida de Beneficio          | 0.0 de 0. Pánina: 1/1                                                |                     |                                        |
| \$ Reportes                   | Periodo Tributo Cod. Predio Cuota Insoluto Ajuste                    | Interes             | Saldo                                  |
| R. Masivo de CFs.             | No se encontro información para esta busqueda                        |                     |                                        |
| R. Ing. por rubro de Fracc.   | 0 - 0 de 0 - Página: 1/1 🛛 🕫 🤜 🖃 💌 💌                                 |                     |                                        |
|                               | Caracteristicas del Fraccionamiento                                  |                     |                                        |
|                               | Monto de la Deuda (S/.) Cuota Inicial (S/.)                          |                     |                                        |
|                               | Monto Aprox. Cuotas (S/.) Nro. Cuotas                                |                     |                                        |
|                               | Parametros de Fraccionamiento                                        |                     |                                        |
|                               | % del Importe Fracc. Monto Min. Cuota Ini. (S/.)                     |                     |                                        |
|                               | Numero máximo de Cuotas Monto Min. Cuotas (S/.)                      |                     |                                        |
|                               | Tipo Formato                                                         |                     |                                        |
|                               | 🔘 Proforma 🔘 Convenio                                                |                     |                                        |
|                               |                                                                      |                     |                                        |
|                               | Generar 🔀                                                            |                     |                                        |

Hacemos clic en estado de cuenta para cargar la deuda a fraccionar, se nos abrirá la siguiente ventana emergente, donde seleccionaremos todos o los conceptos a fraccionar

| Fraccionamiento              |     |            |                                             |             | Bienvenido,<br>Administrador Usuario | ~                |          |        |         |       |     |       |  |
|------------------------------|-----|------------|---------------------------------------------|-------------|--------------------------------------|------------------|----------|--------|---------|-------|-----|-------|--|
| \$ Configuración             |     |            |                                             |             |                                      |                  |          |        |         |       |     |       |  |
| Ordenanzas y Param           |     |            |                                             |             |                                      |                  |          |        |         |       |     |       |  |
| \$ Fraccionamiento Tributari |     |            | Contribuyente   88-Gomes Satas Pedro Daniel |             |                                      |                  |          |        |         |       |     |       |  |
| Convenios y Proforma         |     |            | I Estado de Cuenta                          |             |                                      |                  |          |        |         |       |     |       |  |
| Perdida de Beneficio         | Ee  | tado do Cu | unta                                        |             |                                      |                  |          |        |         |       | •   |       |  |
| \$ Reportes                  |     | tado de Cu | ana                                         |             |                                      | Fatada da Counta |          |        |         |       |     | Saldo |  |
| R. Masivo de CFs.            |     |            |                                             | 1 . 4 de 4  | - Dágina: 1/1                        | Estado de Cuenta | 8 .      | 1.     |         |       | - 1 |       |  |
| R. Ing. por rubro de Fr      |     | e Dorio    | lo Tributo                                  | Cod Brodio  | Cuota                                | Lieo del Brodio  | Incoluto | Aiueto | Intorne | oble3 | - 1 |       |  |
|                              |     | 2 2015     | Concented                                   | Cou. Pieulo | cuota                                | 030 del Fledio   | insoluto | Ajuste | 0.54    | 7.74  | - 1 |       |  |
|                              | L - | 2015       | Concepto 1                                  | 1           | 1                                    |                  |          |        | 0.54    | 1.74  |     |       |  |
|                              |     | 2015       | Concepto2                                   | 1           | 2                                    |                  |          |        | 0.54    | 7.74  |     |       |  |
|                              | 6   | 2015       | Concepto3                                   | 1           | 3                                    |                  |          |        | 0.54    | 7.74  |     |       |  |
|                              | 6   | 2015       | Concepto4                                   | 1           | 4                                    |                  |          |        | 0.54    | 7.74  |     |       |  |
|                              |     |            |                                             | 1 - 4 de 4  | - Página: 1/1                        | 14               | ▶1 8 ▼   | 1 •    |         |       |     |       |  |
|                              |     |            |                                             |             | ✓ E                                  | nviar x Cancelar | )        |        |         |       |     |       |  |
|                              |     |            |                                             |             | _                                    |                  | _        | _      | _       | _     | _   |       |  |
|                              |     |            | Generar                                     |             |                                      |                  |          |        |         |       |     |       |  |
|                              |     |            |                                             |             |                                      |                  |          |        |         |       |     |       |  |

Al darle en "enviar" nos enviara el total de la deuda seleccionada a la ventana principal donde podrá ser fraccionada (respetando los parámetros de fraccionamiento)

| Fraccionamiento               | =                                                                          |                                                                         |             |                                    |           | 2       | 3/07/2016 15:33:11 | Bienvenido,<br>Administrador Us | suario 🗡 |  |  |  |
|-------------------------------|----------------------------------------------------------------------------|-------------------------------------------------------------------------|-------------|------------------------------------|-----------|---------|--------------------|---------------------------------|----------|--|--|--|
| \$ Configuración              | Convenios de Fra                                                           | Conversios de Fraccionamiento / Generación de Conversios y/lo Proformas |             |                                    |           |         |                    |                                 |          |  |  |  |
| Ordenanzas y Parametros       |                                                                            |                                                                         |             |                                    |           |         |                    |                                 |          |  |  |  |
| \$ Fraccionamiento Tributario | Contribuyente 88-Gomes Salas Pedro Daniel P                                |                                                                         |             |                                    |           |         |                    |                                 |          |  |  |  |
| Convenios y Proformas         | 🖀 Estado de C                                                              | Cuenta                                                                  |             |                                    |           |         |                    |                                 |          |  |  |  |
| 🗐 Perdida de Beneficio        |                                                                            |                                                                         |             |                                    |           |         |                    |                                 |          |  |  |  |
| \$ Reportes                   | Periodo                                                                    | Tributo                                                                 | Cod. Predio | Cuota                              | Insoluto  | Aiuste  | Interes            | Saldo                           |          |  |  |  |
| R Masivo de CEs               | 2015                                                                       | Concepto1                                                               | 1           | 1                                  |           | - Juoco | 0.54               | 7.74                            | ×        |  |  |  |
| R Ing por rubro de Eraco      | 2015                                                                       | Concepto2                                                               | 1           | 2                                  |           |         | 0.54               | 7.74                            | ×        |  |  |  |
|                               | 2015                                                                       | Concepto3                                                               | 1           | 3                                  |           |         | 0.54               | 7.74                            | ×        |  |  |  |
|                               | 2015                                                                       | Concepto4                                                               | 1           | 4                                  |           |         | 0.54               | 7.74                            | ×        |  |  |  |
|                               |                                                                            |                                                                         | 1 - 4 de    | 4 - Página: 1/1 🛛 🖽                | < 1 P> PI | 8 🔻 1 🔻 |                    |                                 |          |  |  |  |
|                               | Características de<br>Monto de la D<br>Monto Aprox. Ca<br>Parametros de Fr | el Fraccionamiento<br>Deuda (S/.) 118<br>uotas (S/.)<br>raccionamiento  |             | Cuota Inicial (S/.)<br>Nro. Cuotas |           | A<br>V  |                    |                                 |          |  |  |  |
|                               | % del Impo                                                                 | orte Fracc.                                                             | Mont        | o Min. Cuota Ini. (S/.)            | 0         |         |                    |                                 |          |  |  |  |
|                               | Numero máximo                                                              | de Cuotas 7                                                             | Mo          | onto Min. Cuotas (S/.)             | 0         |         |                    |                                 |          |  |  |  |
|                               | Tipo Formato                                                               |                                                                         |             |                                    |           |         |                    |                                 |          |  |  |  |
|                               | Proforma                                                                   | Convenio                                                                |             |                                    |           |         |                    |                                 |          |  |  |  |
|                               | ✓ Generar                                                                  | 凶                                                                       |             |                                    |           |         |                    |                                 |          |  |  |  |

Aquí, si se desea aún se puede quitar algunos conceptos para que no sean fraccionados haciendo clic en "X".

Para continuar deben llenar los campos habilitados: Cuota Inicial, Nro. Cuotas. Escoger si desea crear un convenio de fraccionamiento o solo será una proforma, y darle en "generar".

## 2.2 Anular Convenio

En la ventana principal del menú "convenios y proformas" buscar el convenio de fraccionamiento y darle en el botón que mostramos a continuación con lo que el estado del convenio pasara a estar como anulado

| Fraccionamiento                                                            | =                              |                                    |                              |                | 2              | 3/07/2016 16:1   | 12:29 Bienvo<br>Admin | e <mark>nido,</mark><br>istrador Usua | irio 🗡 |
|----------------------------------------------------------------------------|--------------------------------|------------------------------------|------------------------------|----------------|----------------|------------------|-----------------------|---------------------------------------|--------|
| \$ Configuración                                                           | Convenios de Fracionamiento    |                                    |                              |                |                |                  |                       |                                       |        |
| Ordenanzas y Parametros                                                    |                                |                                    |                              |                |                |                  |                       |                                       |        |
| \$ Fraccionamiento Tributario                                              | Cod. Fraccionamiento           | Cod. Fraccionamiento               |                              |                |                |                  |                       |                                       |        |
| Convenios y Proformas                                                      | Desde                          | Has                                | a                            |                |                |                  |                       |                                       |        |
| Perdida de Beneficio                                                       | ာ Buscar                       |                                    |                              |                |                |                  |                       |                                       |        |
| \$ Reportes                                                                | Cod. Nro.<br>Fraccionar Conver | io Fecha Creación Cod.<br>Contribu | ye Nombres del Contribuyente | Nro.<br>Cuotas | Total<br>Deuda | Cuota<br>Inicial | Importe Fracc.        | Estado                                | Anula  |
| <ul> <li>R. Masivo de CFs.</li> <li>R. Ing. por rubro de Fracc.</li> </ul> | 1 1 125-01-<br>2015            | 22                                 | Gomes Salas Pedro Daniel     | 7              | 118.0          | 20.0             | 0                     | Vigente                               | 0      |

# 3. Perdida de Beneficio

Permite generar lotes de valores con los convenios que han sido objeto de perdida de beneficio, (por haber excedido el número de cuotas no pagadas que se establecieron en los parámetros)

En su pantalla principal nos muestra el buscador de lotes

| Fraccionamiento               | =                                  |                                    |                                   | 23/07/2016 16:16:55 Bienvenido,<br>Administrador Usuario 👻 |  |  |  |  |  |  |  |
|-------------------------------|------------------------------------|------------------------------------|-----------------------------------|------------------------------------------------------------|--|--|--|--|--|--|--|
| \$ Configuración              | Resolución de Perdida de Beneficio | issolución de Perdida de Beneficio |                                   |                                                            |  |  |  |  |  |  |  |
| Ordenanzas y Parametros       |                                    |                                    |                                   |                                                            |  |  |  |  |  |  |  |
| \$ Fraccionamiento Tributario | Nro. Lote                          | Nro. Lote                          |                                   |                                                            |  |  |  |  |  |  |  |
| Convenios y Proformas         | periodo                            | periodo                            |                                   |                                                            |  |  |  |  |  |  |  |
| Perdida de Beneficio          | D Buscar                           |                                    |                                   |                                                            |  |  |  |  |  |  |  |
| \$ Reportes                   | Nro. Lote                          | Cantidad Doc. Generados            | Cant. Contribuyentes Involucrados | Monto Total Deuda                                          |  |  |  |  |  |  |  |
| R. Masivo de CFs.             | No existen datos                   | No existen datos                   |                                   |                                                            |  |  |  |  |  |  |  |
| R. Ing. por rubro de Fracc.   |                                    |                                    |                                   |                                                            |  |  |  |  |  |  |  |

Para crear un nuevo lote dar clic en nuevo , se nos abrirá la pantalla siguiente que nos permite generar valores de los convenios de fraccionamientos no pagados, y que entren dentro del concepto de causal de perdida de beneficio

| Fraccionamiento                                                            | E 23/07/2016 18:08:17                                                                                                    |  |  |  |  |  |  |  |  |  |
|----------------------------------------------------------------------------|----------------------------------------------------------------------------------------------------|--|--|--|--|--|--|--|--|--|
| \$ Configuración                                                           | Resolución de Perdida de Benelicio / Emisión                                                                                                    |  |  |  |  |  |  |  |  |  |
| Ordenanzas y Parametros                                                    |                                                                                                    |  |  |  |  |  |  |  |  |  |
| \$ Fraccionamiento Tributario                                              | Num. Lote :: 0                                                                                                    |  |  |  |  |  |  |  |  |  |
| <ul> <li>Convenios y Proformas</li> <li>Perdida de Beneficio</li> </ul>    | Cod. Contribuyente Nro. Convexio Fracc Monto Minimo * Maximo *                                                                                                    |  |  |  |  |  |  |  |  |  |
| \$ Reportes                                                                | Nro. Cuotas Atrazadas                                                                                                    |  |  |  |  |  |  |  |  |  |
| <ul> <li>R. Masivo de CFs.</li> <li>R. Ing. por rubro de Fracc.</li> </ul> | ✓ Preliminar → Guardar → Generación Valores ★                                                                                                    |  |  |  |  |  |  |  |  |  |
|                                                                            | 0 - 0 de 0 - Página: 1/1 (4 <4 )>> >= 1 8 V                                                                                                    |  |  |  |  |  |  |  |  |  |
|                                                                            | Cod.<br>persona     Apellidos y nombres / Razon Social     Nro. Convenio \$     Fecha<br>Emissión     Deuda<br>Fraccionada     Cuota     Nro.<br>Cuotas     Nro.<br>Cuotas     Nro. Valor<br>Atrazadas |  |  |  |  |  |  |  |  |  |
|                                                                            | No se encontro información para esta busqueda<br>0 - 0 de 0 - Página: 1/1 re ce po pr 8 V V                                                                                                    |  |  |  |  |  |  |  |  |  |

El botón "preliminar" nos trae convenios de acuerdo a los filtros de búsqueda llenados, unas ves hechas las consultas se nos habilitan los botones "guardar" y "generar Valores"

"guardar": guardar en el sistema todos los convenios que han sido traídos como vista con el botón "preliminar"

Luego para generar los valores le damos en el botón "Generar valores"

## 4. Reportes

Muestran Información de los montos de ingreso por convenios de fraccionamiento bajo los siguientes criterios.

### 4.1 Reporte Masivo de Convenios de Fraccionamiento

Muestra los ingresos totales por convenios de fraccionamientos dentro de un rango de fechas dado como criterio de búsqueda

| Fraccionamiento               |                                                                                 |                             |         |  |                                     |     |             | Bienv<br>Admir | r <mark>enido,</mark><br>histrador Usuario 💙 |
|-------------------------------|---------------------------------------------------------------------------------|-----------------------------|---------|--|-------------------------------------|-----|-------------|----------------|----------------------------------------------|
| \$ Configuración              | Reporte Masiv                                                                   | vo de Convenios de Fraccion | amiento |  |                                     |     |             |                |                                              |
| Ordenanzas y Parametros       |                                                                                 |                             |         |  |                                     |     |             |                |                                              |
| \$ Fraccionamiento Tributario | Desde                                                                           |                             | lasta   |  |                                     |     |             |                |                                              |
| Convenios y Proformas         | D Buscar                                                                        | 1                           |         |  |                                     |     |             |                |                                              |
| Perdida de Beneficio          |                                                                                 | 2                           |         |  |                                     |     |             |                |                                              |
| \$ Reportes                   |                                                                                 | Cantidad de CFs             |         |  | Total Deuda Fraccionada (S.         | /.) |             |                |                                              |
|                               | 0                                                                               | Cantidad de Deudores        |         |  | Total Deuda cancelada (S            | /.) |             |                |                                              |
| R. Masivo de CFs.             | Orig                                                                            | en Fiscalizacion (%)        |         |  | Total Deuda Pendiente (S            | /.) |             |                |                                              |
| R. Ing. por rubro de Fracc.   | Deuda Co                                                                        | branza Ordinaria (%)        |         |  | Importe Cance. por Cuota Ini. (S    | /.) |             |                |                                              |
|                               | Deuda Co                                                                        | obranza Coactiva (%)        |         |  | Importe Cance, por Cuota Frac<br>(S | C.  |             |                |                                              |
|                               | R                                                                               |                             |         |  |                                     |     |             |                |                                              |
|                               |                                                                                 |                             |         |  |                                     |     |             |                |                                              |
|                               | Item Num Convenio Cod. Contribuyente Nombres Contribuyente / Razón Social Fecha |                             |         |  |                                     |     | Emisión Nur | nero Cuotas    | Total deuda                                  |
|                               | No se encontro información para esta busqueda                                   |                             |         |  |                                     |     |             |                |                                              |
|                               | 0-0 de 0 - Página: 1/1 🛛 🗤 🔍 💌                                                  |                             |         |  |                                     |     |             |                |                                              |
|                               |                                                                                 |                             |         |  |                                     |     |             |                |                                              |

#### 4.2 Reporte de Ingresos por rubro de Fraccionamiento

Muestra los ingresos totales por "conceptos tributarios" dentro de un rango de fechas dado como criterio de búsqueda

| Fraccionamiento               |                                               |            |               | 17/2016 18:11:32 | Bienvenido,<br>Administrador Usuario |  |  |  |  |
|-------------------------------|-----------------------------------------------|------------|---------------|------------------|--------------------------------------|--|--|--|--|
| \$ Configuración              | Reporte de Ingresos por Conceptos Tributarios |            |               |                  |                                      |  |  |  |  |
| Ordenanzas y Parametros       |                                               |            |               |                  |                                      |  |  |  |  |
| \$ Fraccionamiento Tributario | Desde Hasta                                   |            |               |                  |                                      |  |  |  |  |
| Convenios y Proformas         | p Buscar                                      |            |               |                  |                                      |  |  |  |  |
| Perdida de Beneficio          | Ð                                             |            |               |                  |                                      |  |  |  |  |
| \$ Reportes                   | 0 - 0 de 0 - Página: 1/1 (4 <4 >>> >+ 8 ♥ ♥   |            |               |                  |                                      |  |  |  |  |
| R. Masivo de CFs.             | Item Concepto                                 | Componente | Periodo Deuda | Numero Cuota     | Total                                |  |  |  |  |
| 🗐 R. Ing. por rubro de Fracc. | No se encontro información para esta busque   | da         |               |                  |                                      |  |  |  |  |
|                               | 0 - 0 de 0 - Página: 1/1 🔢 🤜 🔛 ы 🛚 🔍 👻        |            |               |                  |                                      |  |  |  |  |